## How to Select the State of Accident for Auto Accident Claims

Last modified on 11/22/2024 2:36 pm EST

Auto Accident carriers require the state of the accident to appear in box 10B of the HCFA-1500 claim form. You can enter it into the patient's demographics and it will appear in the correct place on the claim.

Here is how:

- 1. Navigate to Patient > Patient List
- 2. Select the patient and the system will take you to their chart.

| Manage your existing | g pa | atients |
|----------------------|------|---------|
| Patient search       | ÷    | Search  |

3. Select Insurances, and then the Auto Accident tab.

| Important Demograph |                   | s Insurances 🔨 Authoriz |                          | thorizations | Smoking St    | atus Flag   | gs Bala      | nce DrChrono     | DrChrono Payments |  |
|---------------------|-------------------|-------------------------|--------------------------|--------------|---------------|-------------|--------------|------------------|-------------------|--|
| Primary Ins S       | econdary Ins      | Tertiary Ins            | Primary Hospital         | Secondary H  | lospital Auto | Accident Wo | orker's Comp | Durable Med Eqpt |                   |  |
|                     | aidant Incura     | Manage                  |                          |              | rton          |             |              |                  |                   |  |
| erault Auto Act     |                   |                         | the same person as the i |              | story         |             |              |                  |                   |  |
| Subscribe           | er is the Patient |                         |                          |              |               |             |              |                  |                   |  |
| Auto acc            | ident company     |                         | +                        |              |               |             |              |                  |                   |  |
| Auto Acr            | cident Payer ID   |                         |                          |              |               |             |              |                  |                   |  |
| Auto accident       | t policy number   |                         |                          |              |               |             |              |                  |                   |  |
| Auto accider        | nt case number    |                         |                          |              |               |             |              |                  |                   |  |
| Auto accident       | t payer address   |                         |                          |              |               |             |              |                  |                   |  |
|                     |                   |                         |                          |              |               |             |              |                  |                   |  |
| Auto acr            | cident paver zip  |                         | %                        |              |               |             |              |                  |                   |  |
| Auto aco            | ident payor city  |                         |                          |              |               |             |              |                  |                   |  |
| Auto acci           | ident payer city  |                         |                          |              |               |             |              |                  |                   |  |
| Auto Accide         | ent Payer State   | -Select a State-        | · · ·                    |              |               |             |              |                  |                   |  |
| Auto accident d     | date of accident  |                         |                          |              |               |             |              |                  |                   |  |
| Auto Accident State | e of Occurrence   | -Select a State-        | - ~                      |              |               |             |              |                  |                   |  |
| Auto                | accident notes    |                         |                          |              |               |             |              |                  |                   |  |
|                     |                   |                         |                          |              |               |             |              |                  |                   |  |

4. From the Auto Accident tab, you can enter all the applicable information regarding the patient's auto accident coverage, including the state where the accident occurred.

| Important           | Demographics     | s Insurances              |                 | thorizations Sm    | oking Status  | Flags Bal     | ance DrChrono    | Chrono Payments |  |
|---------------------|------------------|---------------------------|-----------------|--------------------|---------------|---------------|------------------|-----------------|--|
| Primary Ins Se      | econdary Ins     | Tertiary Ins Prim         | ary Hospital    | Secondary Hospital | Auto Accident | Worker's Comp | Durable Med Eqpt |                 |  |
|                     |                  |                           |                 | <b>.</b>           |               |               |                  |                 |  |
| Default Auto Acc    | cident Insuran   | ce Manage Alte            | rnative Ins     | surances & History |               |               |                  |                 |  |
| Subscribe           | r is the Patient | insured person is the sam | person as the P | allent             |               |               |                  |                 |  |
| Auto acci           | dent company     |                           | +               |                    |               |               |                  |                 |  |
| Auto Acc            | dent Payer ID    |                           |                 |                    |               |               |                  |                 |  |
| Auto accident       | policy number    |                           |                 |                    |               |               |                  |                 |  |
| Auto acciden        | t case number    |                           |                 |                    |               |               |                  |                 |  |
| Auto accident       | payer address    |                           |                 |                    |               |               |                  |                 |  |
|                     |                  |                           |                 |                    |               |               |                  |                 |  |
| Auto acci           | ident naver zin  |                           |                 |                    |               |               |                  |                 |  |
| Auto door           |                  |                           |                 |                    |               |               |                  |                 |  |
| Auto accio          | dent payer city  |                           |                 |                    |               |               |                  |                 |  |
| Auto Accide         | ent Payer State  | -Select a State-          | ~               |                    |               |               |                  |                 |  |
| Auto accident da    | ate of accident  |                           |                 |                    |               |               |                  |                 |  |
| Auto Accident State | of Occurrence    | -Select a State-          | × 🔶             |                    |               |               |                  |                 |  |
| Auto a              | accident notes   |                           |                 |                    |               |               |                  |                 |  |
|                     |                  |                           |                 |                    |               |               |                  |                 |  |

- 5. After you have entered all of the information, press Save Demographics.
- 6. When a claim is billed to the patient's auto insurance carrier, the information will be pulled from this section and populated in the appropriate places on the claim form.